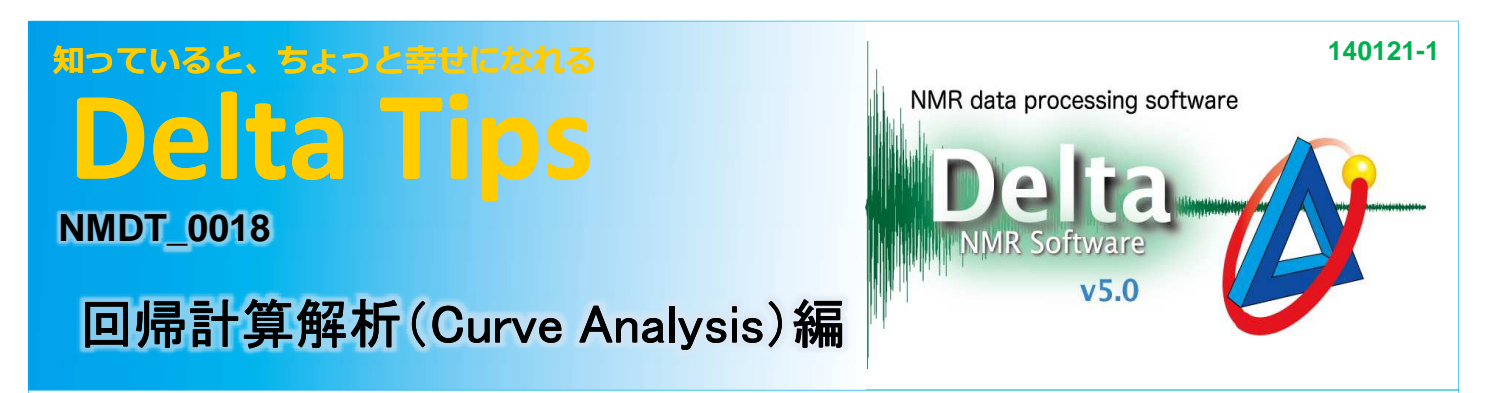

## < 緩和時間や拡散係数測定データで、複数ピークの計算結果とグラフを印刷する方法 >

既に[回帰計算解析]ウィンドウで計算処理を行った緩和時間データを例に説明します。

① 💽 [Select]ボタンをクリックし、緩和時間を印刷したいピークを選択する。

| 💰 回帰計算解析(Curve Analysis): 20120814_stry_double_pulse-1-2.jdf |                                                         |      |
|--------------------------------------------------------------|---------------------------------------------------------|------|
| ファイル オプション                                                   |                                                         |      |
|                                                              | 【 1 Linear Inv. Recovery ♦                              | 自動処理 |
|                                                              |                                                         |      |
| очроное<br>0 0 0 0 0 0 0 0 0 0 0 0 0 0 0 0 0 0 0             | 11-11-11-11-1<br>2.5 2.4 2.3 2.2<br>RARENAS R<br>NANNAN |      |
| X : parts per Million : Proton                               | 選択された複数のピーク(青色)                                         |      |

(2) 6 [Print]ボタンをクリックし、[印刷オプション]ウィンドウを開く。

| ) & 2 0 0 1 | 🎭 🔶 🔶 ピック ピーク | <u> まっ</u> ド: Weighted L | inear Inv. Recovery 🝦 自動処理 |
|-------------|---------------|--------------------------|----------------------------|
|             | Č             | shift ■                  |                            |
|             |               |                          |                            |
|             |               |                          |                            |
|             |               |                          | 「印刷オプション〕ウィンドウ             |
|             | 出力設定          |                          |                            |
|             | 🧭 位置情報 (X)    |                          |                            |
|             | 🔘 ×軸値リスト      |                          |                            |
|             | 🏹 YI-値のリスト    |                          |                            |
|             | 📝 フィットさせる回帰式  | 🏹 実データ                   |                            |
|             | 一 標準偏差 (σ)    | ✓ 回帰曲線                   |                            |
|             |               | 🗍 Fit Sum                |                            |
|             | データ点数         |                          |                            |
|             |               | <ul> <li></li></ul>      |                            |
|             | データ / ページ: 1  | 「すべての結果」                 |                            |
|             | Scale to view | = #+1/17 H               |                            |
|             |               |                          |                            |

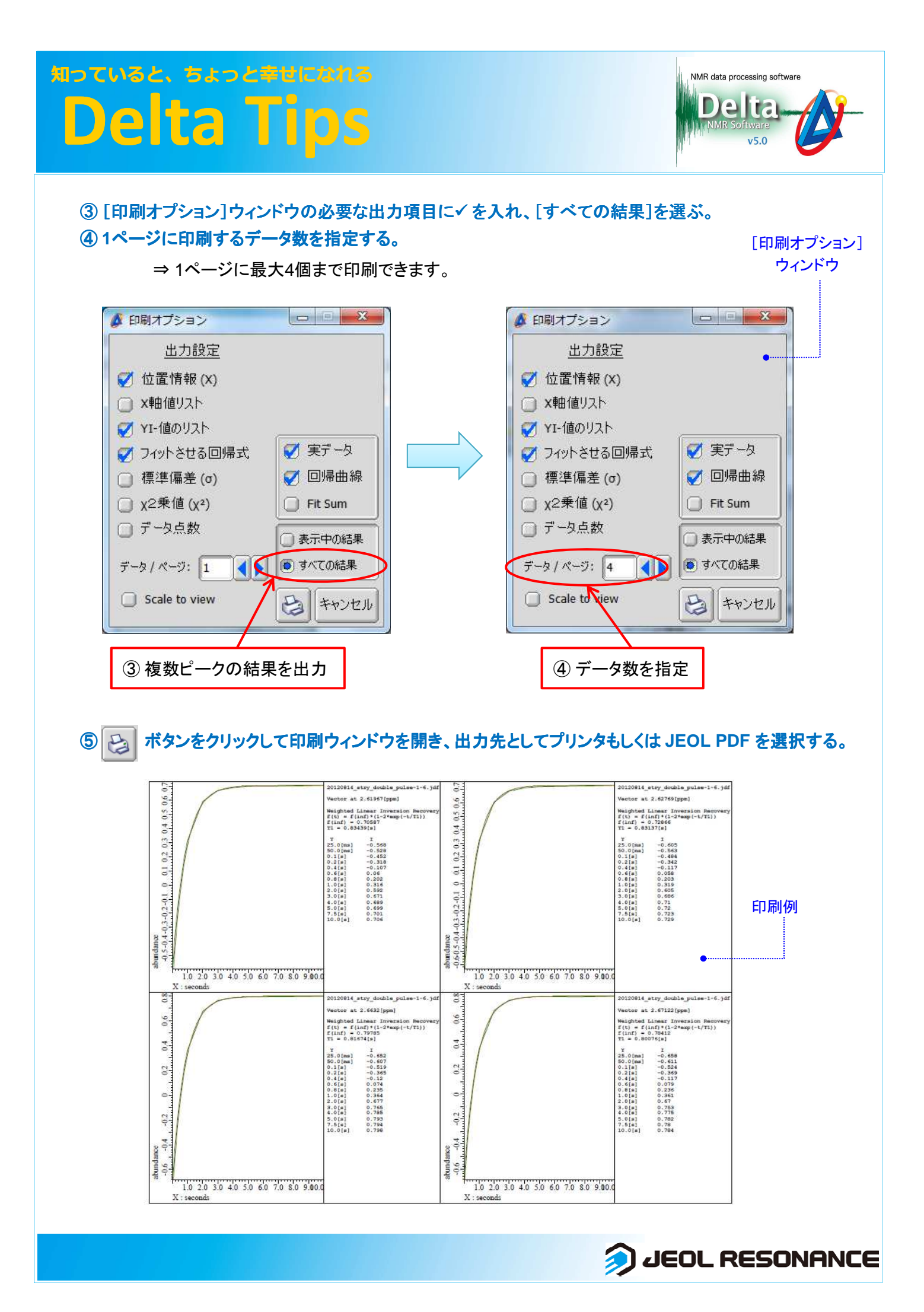